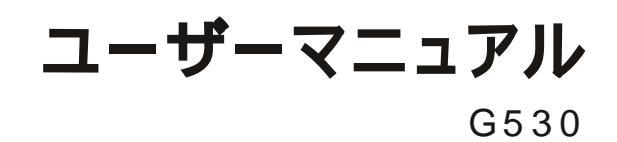

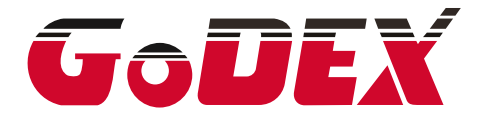

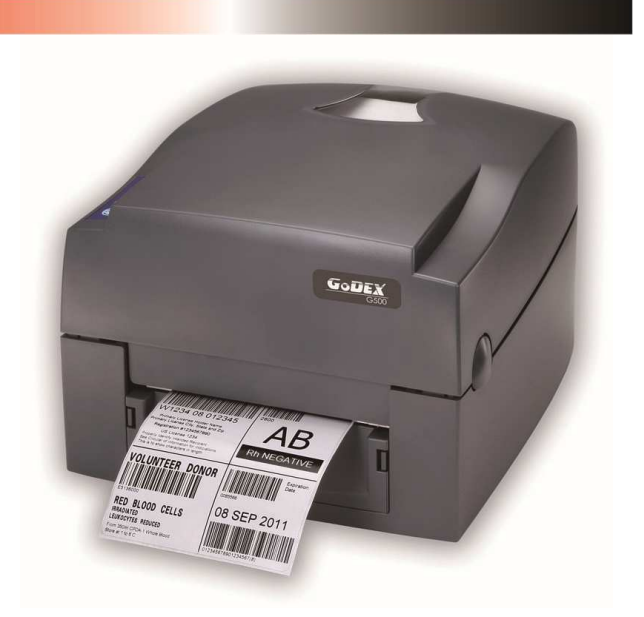

目次

| 1   | プリンター・・・・・・・・・・・・・・・・                     | • | 001 |
|-----|-------------------------------------------|---|-----|
| 1-1 | 箱の中身・・・・・・・・・・・・・・・・・・                    | • | 001 |
| 1-2 | プリンターについて・・・・・・・・・・・・                     | • | 002 |
| 2   | プリンターセットアップ・・・・・・・・・・                     | • | 004 |
| 2-1 | プリンターのカバーを開ける・・・・・・・・                     | • | 004 |
| 2-2 | 印字メカニズムを開ける・・・・・・・・・・                     | • | 004 |
| 2-3 | リボンのセット・・・・・・・・・・・・・・                     | • | 005 |
| 2-4 | ラベルのセット・・・・・・・・・・・・・・・                    | • | 007 |
| 2-5 | 各紙管でのセットの仕方・・・・・・・・・・                     | • | 007 |
| 2-6 | タグラベルの場合の準備・・・・・・・・・・                     | • | 009 |
| 2-7 | プリンターとPCとの接続・・・・・・・・・                     | • | 010 |
| 2-8 | ドライバーのインストール・・・・・・・・                      | • | 011 |
| 3   | 操作パネル・・・・・・・・・・・・・・・・・・・・・・・・・・・・・・・・・・・・ | • | 012 |
| 3-1 | LED操作パネル・・・・・・・・・・・・・・                    | • | 014 |
| 3-2 | ラベルのセットキャリブレーション・・・・・・                    | • | 015 |
| 3-3 | エラーアラート・・・・・・・・・・・・・・                     |   | 017 |

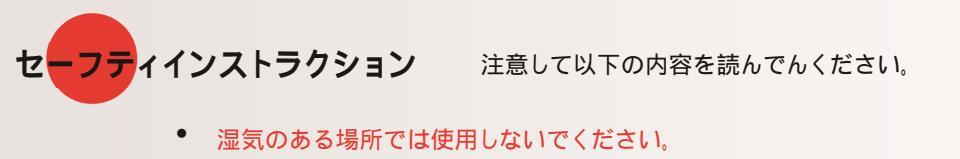

- 電源に繋ぐ場合は、必ず電圧を確認してください。
- どの様な状況下でも通電中の機器の修理、調整はしないでください。
- サージプロテクターのコンセントに繋ぐことをお勧めします。
- 電気ショックを防ぐ為、液体を本体に掛けないようにしてください。.
- 。 安全および保証の理由から、資格のあるサービス担当者のみが機器を開けてください.

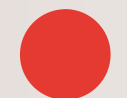

・バッテリーを正しく交換しないと爆発の危険があります。ます。製造業者が推奨する同等のタイプとのみ交換してください。 ・使用済みのバッテリーは、各国(市)の行政の指示に従って廃棄してください.

- ・指定された電源アダプターモデルでのみ使用してください。
- ・コンプライアンスの責任を負う当事者によって明示的に承認されていない変更または修正を行うと、

機器を操作するユーザーの権限が無効になる場合があります。

#### 著作権

本マニュアルは著作権で保護されており、無断複写・転載を禁止します。 本マニュアルのいかなる部分もフォレストテック株式会社の許可なしで複写・複製す ることはできません。

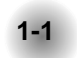

# 箱の中身

箱の中身をご確認ください。

プリンター本体

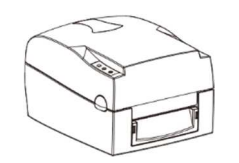

電源コード

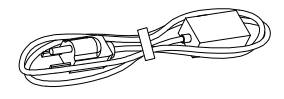

• AC アダプター

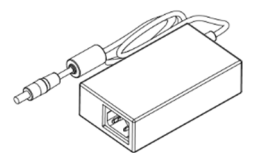

空リボン紙管

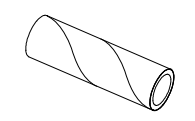

• USB ケーブル

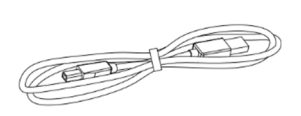

• リボンハブ2個

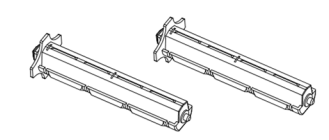

クイックガイド

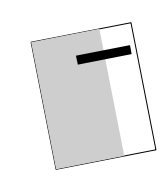

ラベル供給ハブ

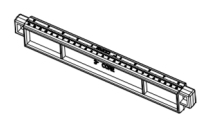

• CD (日本語マニュアル、LAN 設定、ドライバー)

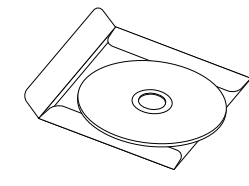

ラベルガイド2個

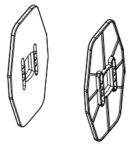

Barcode Printer

1

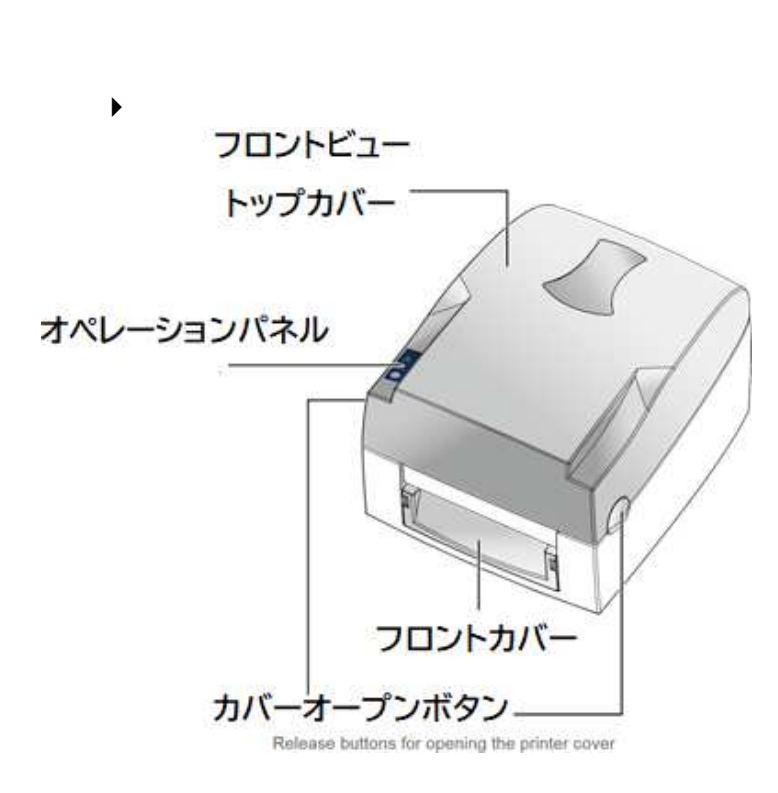

• リヤービュー

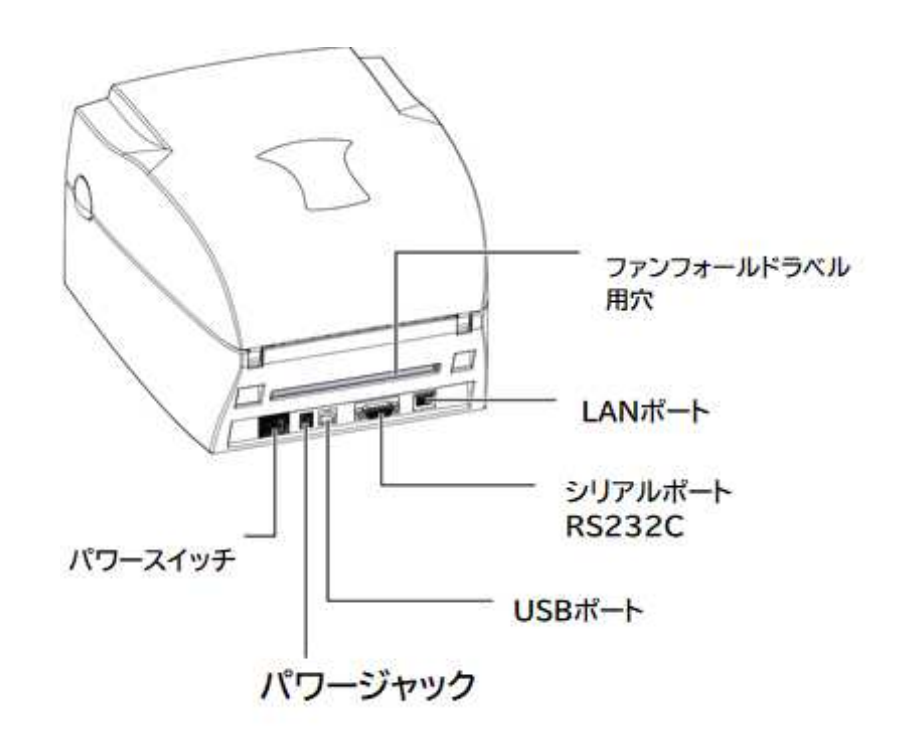

Barcode Printer

▶ プリンターの中

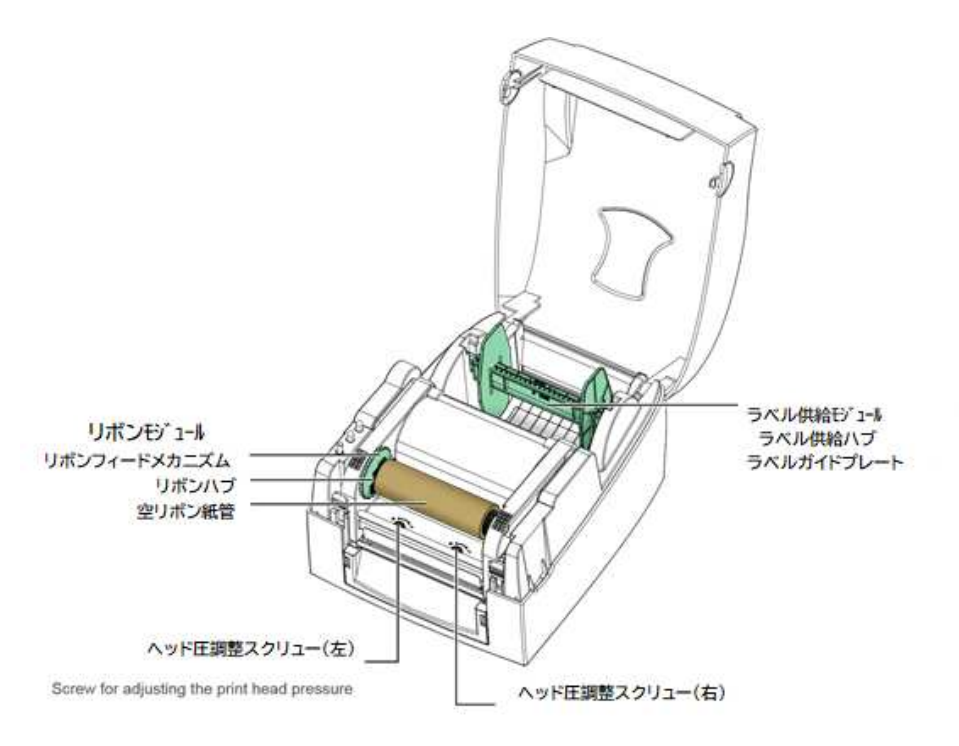

▶ 印字のメカニズム

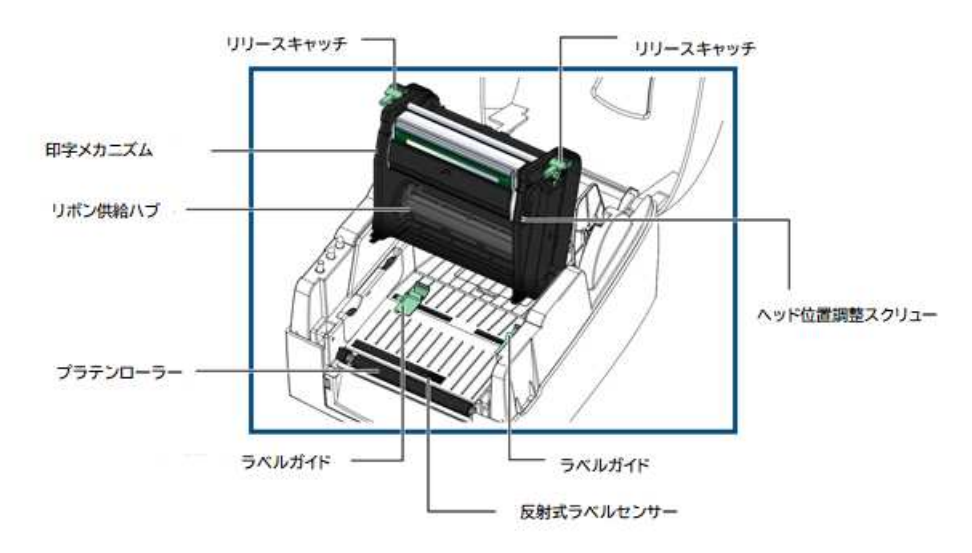

Screw for adjusting the print head pressure

Barcode Printer

2-1

トップカバーを開ける

▶ カバーオープンボタンを押す

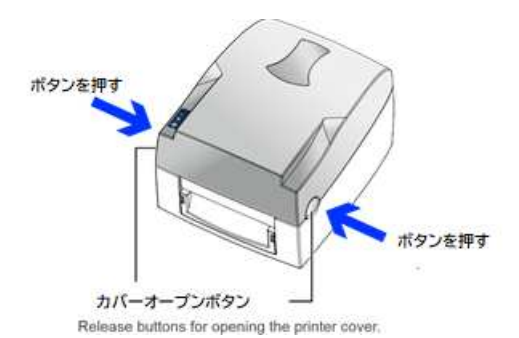

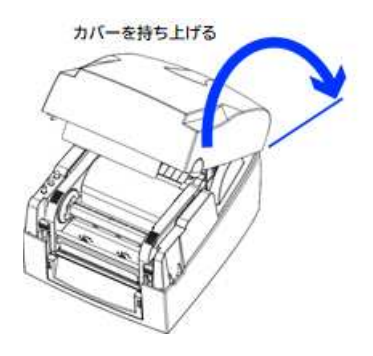

- 2-2 印字メカニズムを開ける
  - オープンボタンを押す
     印字メカニズムを持ち上げる.

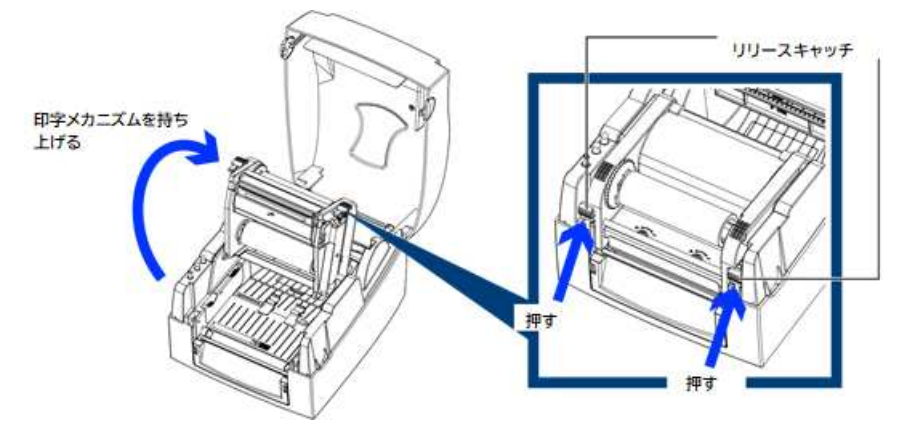

リボンのセット

▶ 新リボンのセットの仕方 .新リボンのセット

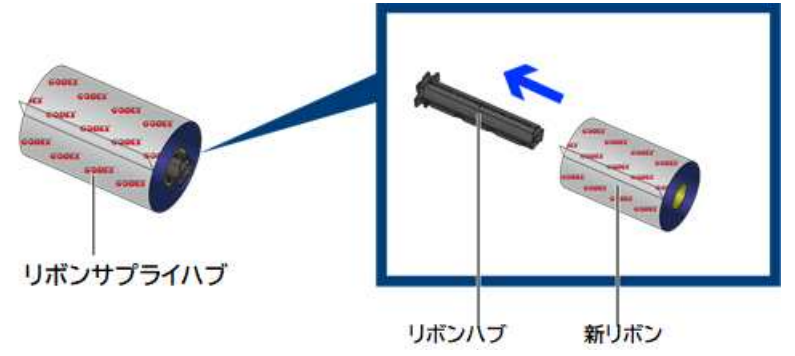

空コアリボンのセット

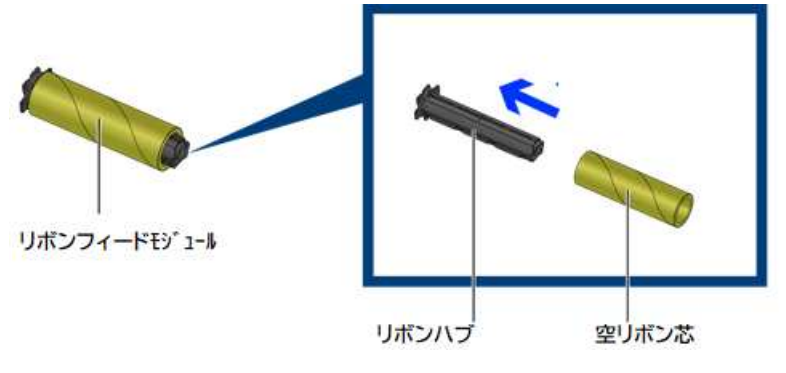

### 空コアに新リボンの粘着部分を付けて、2~3回位巻いてください。

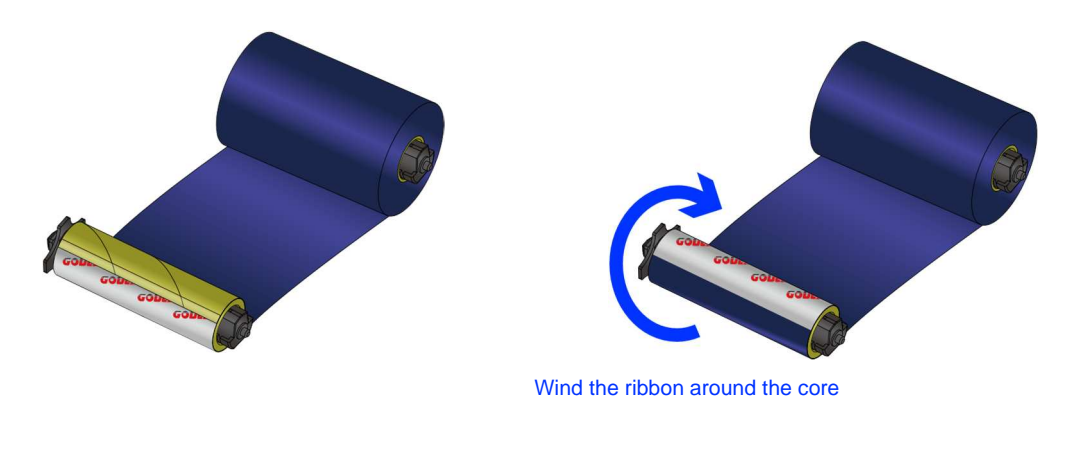

▶ リボンのプリンターへのセット

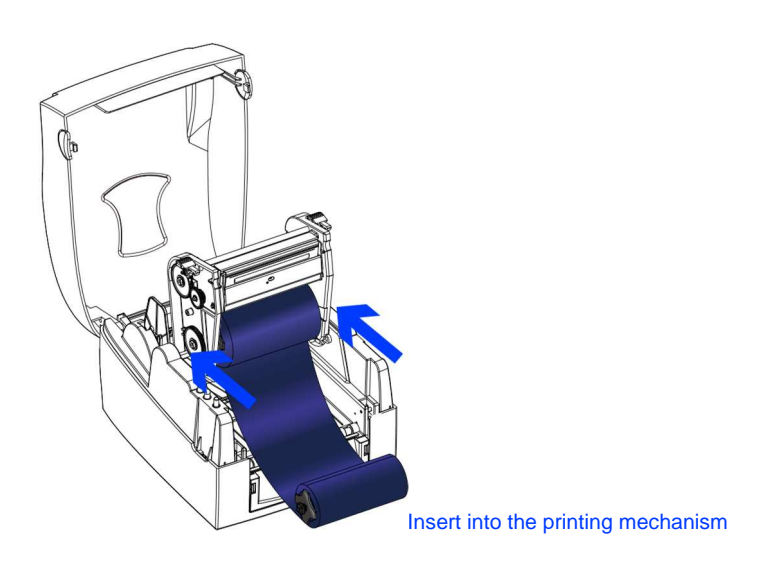

図の様にリボンを取り付けてください。

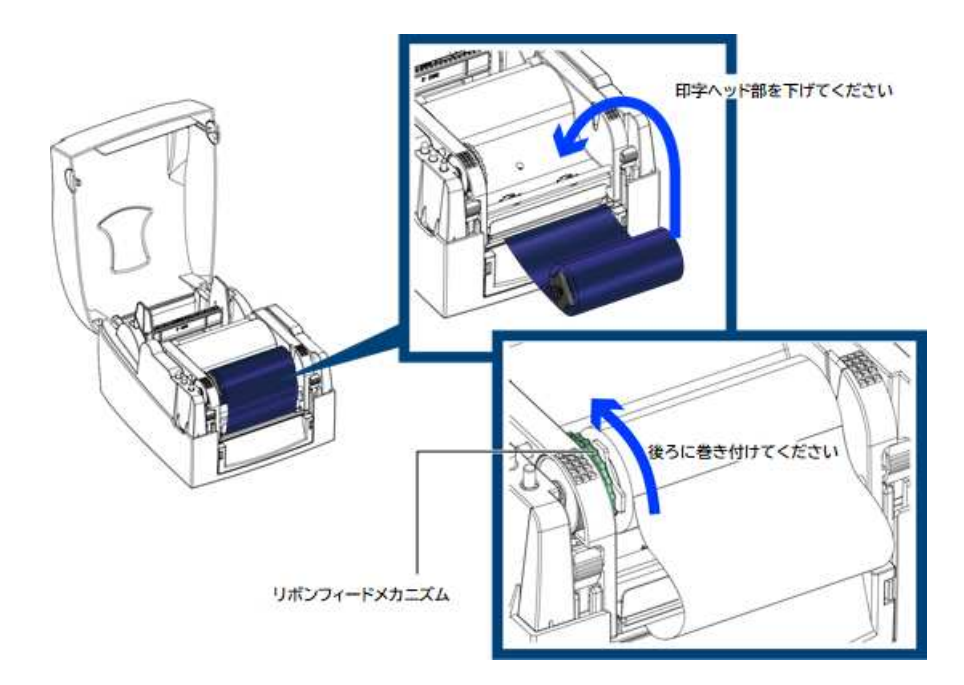

## ラベルのセットの仕方

▶ 新ラベルEのセット

ラベルをラベルサプライハブにセットして,ラベルガイドプレートを付けてください。

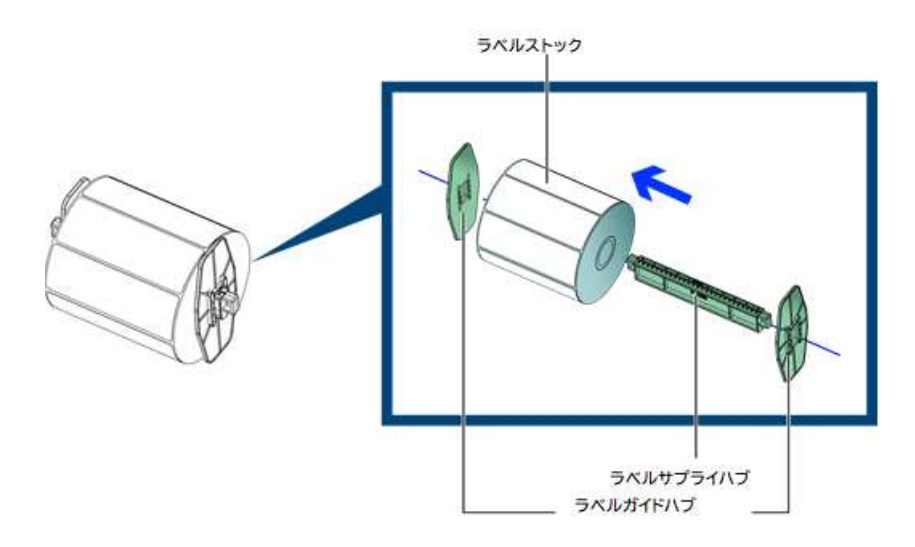

▶ ラベルモジュールのセットの仕方

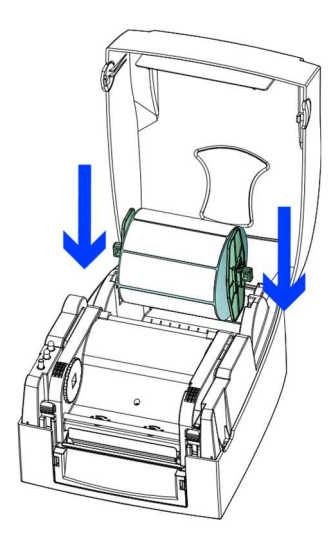

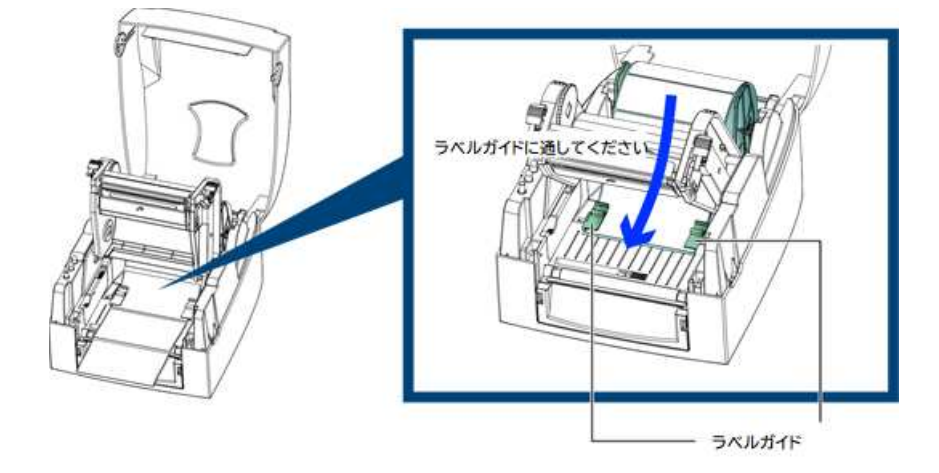

プリンターヘッドを閉じてください。

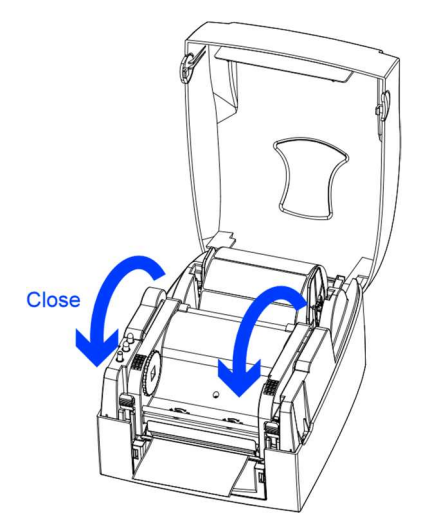

1 インチ(25.4 mm)紙管のセットの仕方

▶ 1 インチ(25.4 mm)紙管の場合

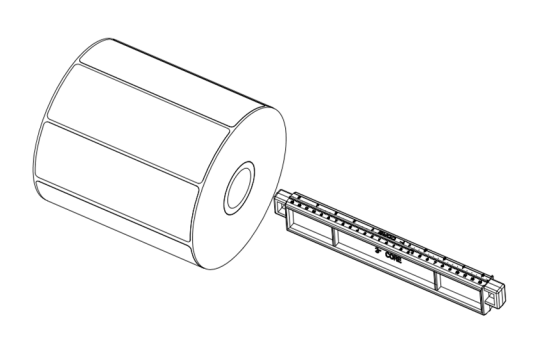

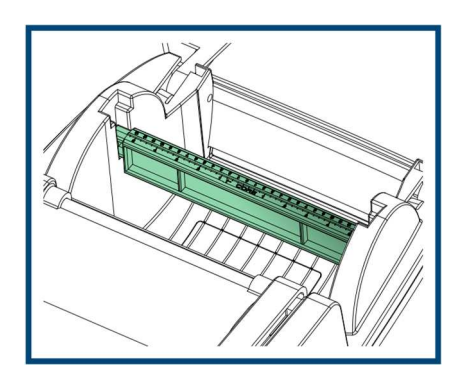

▶ 1.5 インチ(38.1mm)紙管の場合

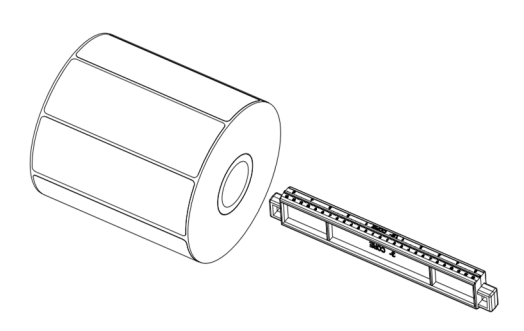

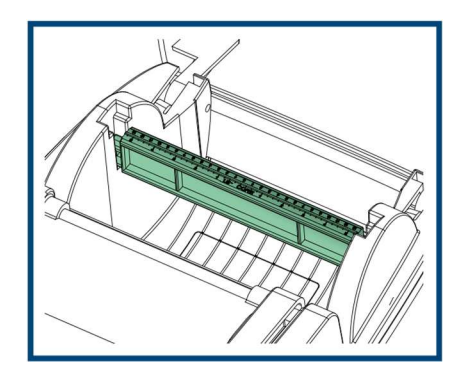

▶ 3 インチ(76.2mm)紙管の場合

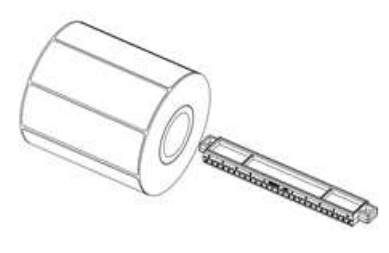

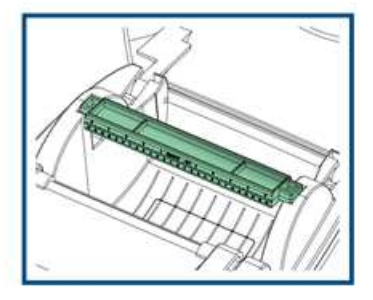

2-6

## タグラベルの場合の準備

可動式のセンサーを使用してタグのラベル長を測るためセンサーの位置を穴にセットしてください。

.3mmの穴が必要です。

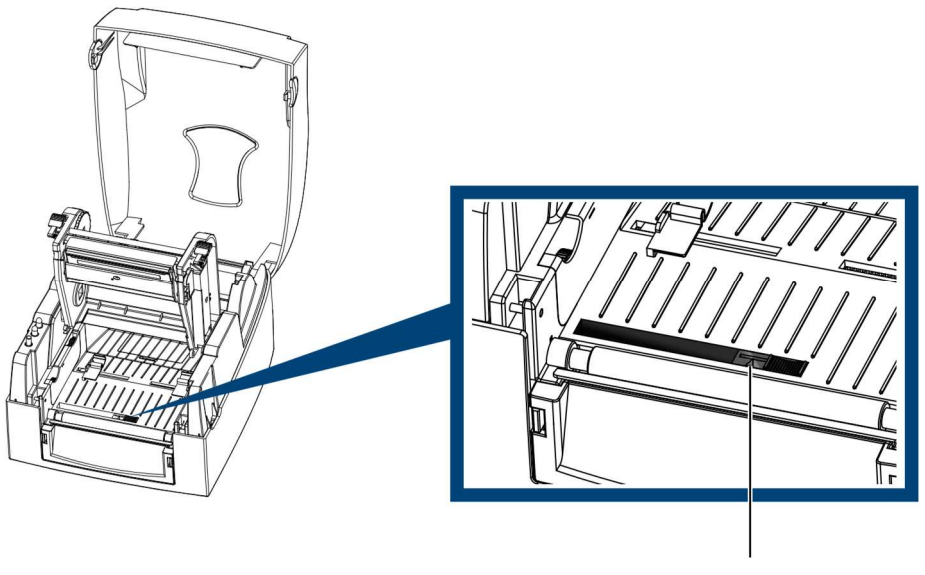

センサーの位置

2-7

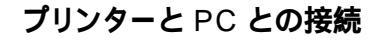

- · プリンターの電源スイッチが OFF になっているか確認ください。
  - アダプターと電源コードを接続してください。
    - · USB コードかパラレルコードを接続してくだい。
- · プリンターの電源を入れ LED が付いた事を確認ください。

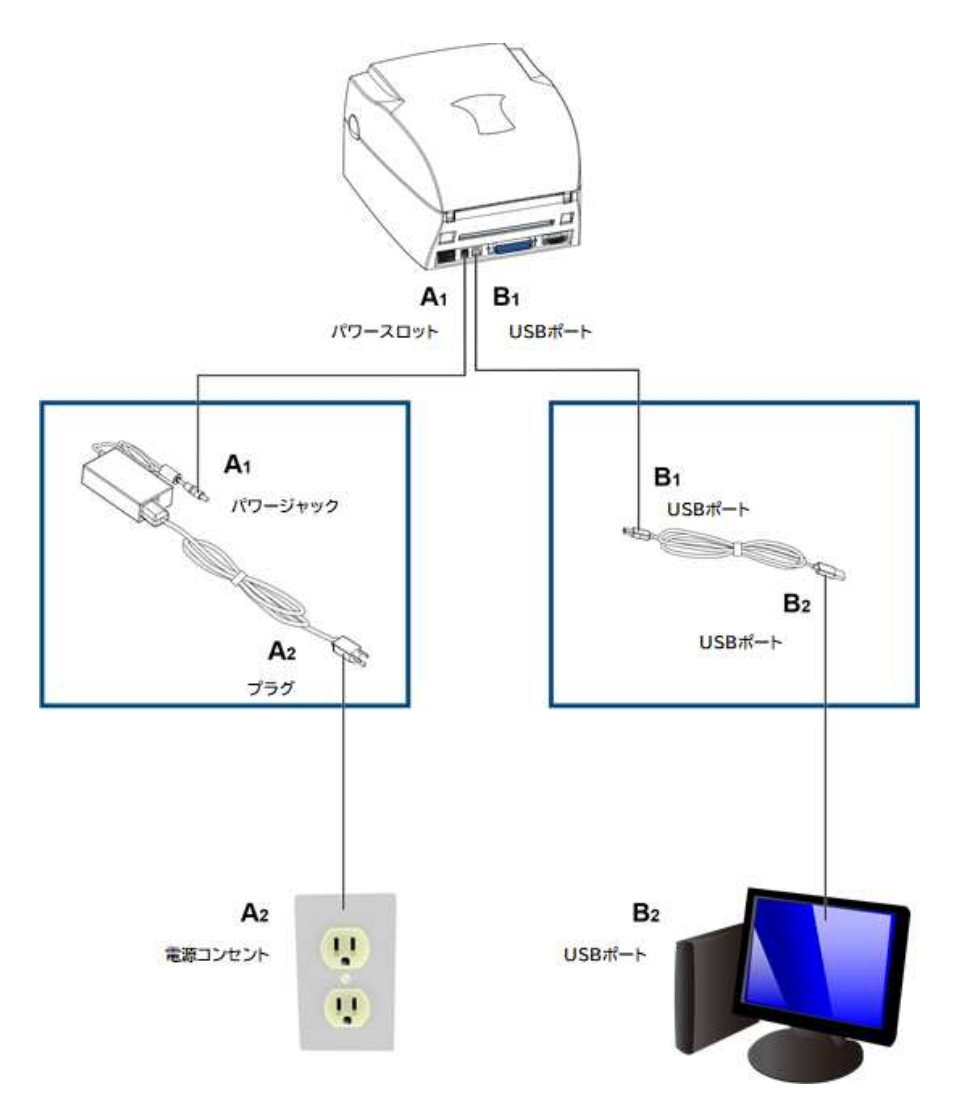

## ドライバーのインストール

### 1.以下のアイコンをクリック

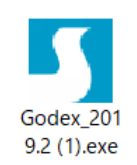

#### 2.1 accept the ......を選んで次へ

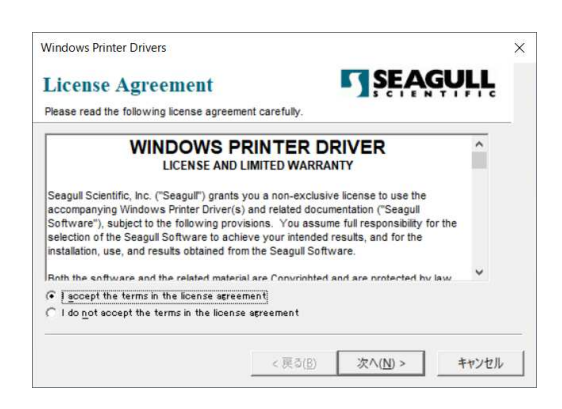

#### 3.次をクリック

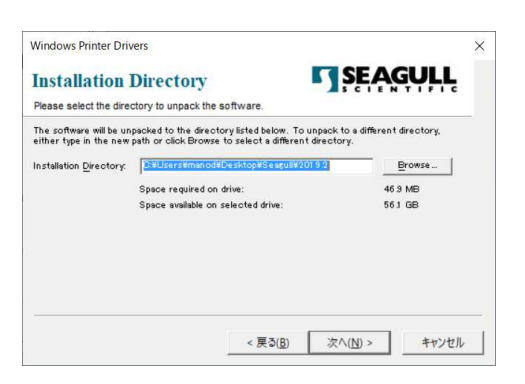

#### 4. 完了をクリック

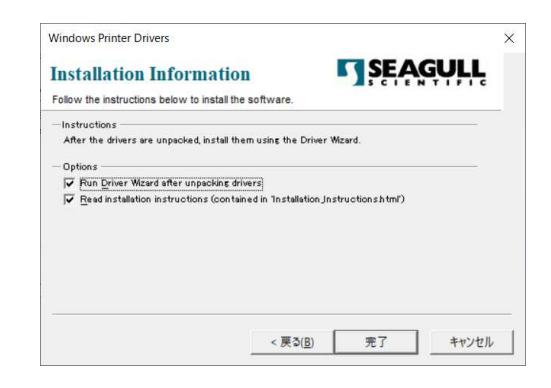

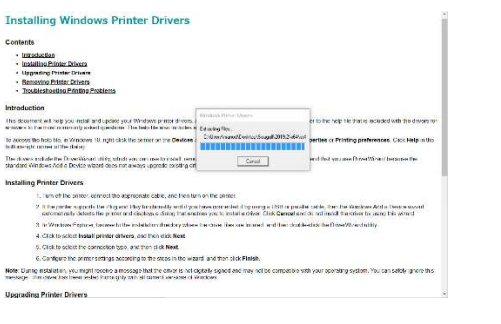

#### これはそのまま閉じてください

5.次へ

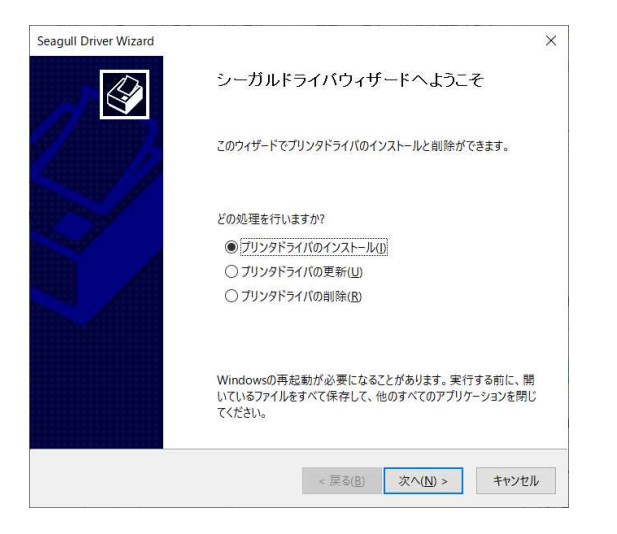

### 7.モデルを選択して次へ

| 7597<br>Bill | ンドプレイヒよるプリンタの<br>レブラグアンドプレイプリンタ |                      | 4         |            |  |
|--------------|---------------------------------|----------------------|-----------|------------|--|
| 1070         |                                 | Note t               |           |            |  |
|              |                                 | EFCFの。<br>Eインストールする注 |           |            |  |
|              | プリンタモデル<br>Godex G530           | #' →}<br>US8004      |           |            |  |
|              |                                 |                      |           |            |  |
| 01           | ドプリンタ用にドライバモイン                  | (ストールする。(1)          |           |            |  |
|              |                                 |                      | - 1000101 | (internet) |  |

#### 6.USB をプリンタ に繋いで、プリンターの電源を入れて

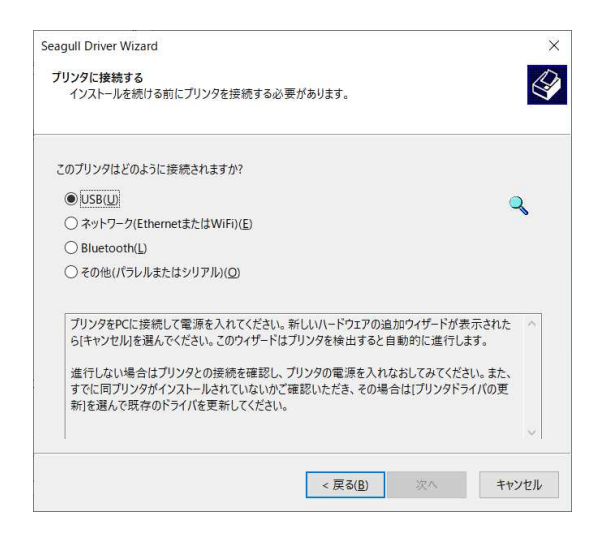

8.次へ

|                                                                                                    |                                                                                            | 1.1     |
|----------------------------------------------------------------------------------------------------|--------------------------------------------------------------------------------------------|---------|
| プリンタ名を指定                                                                                                    |                                                                                            | D       |
| 名前はあるネッ                                                                                                    | ットワーク上のあるコンピュータにあるプリンタを確認するために使用されます。                                                      | S.      |
| このプリンタの名前                                                                                                   | 前を入力.                                                                                      |         |
| ブリンタ名(巴):                                                                                                   | Godex RT863i #2                                                                            |         |
|                                                                                                    |                                                                                            |         |
| このプリンタをう                                                                                                    | テノオルトノリンダとしく使用(U)                                                                          |         |
| このプリンタをつ<br>このプリンタを他の<br>ばなりません。                                                                            | テノオルトノリンダとしく使用(型)<br>Dネットワークユーザーと共有するかどうか指定します。共有する場合、共有名をご                                | 0けなけれ   |
| <ul> <li>このプリンタを行<br/>このプリンタを他の<br/>ばなりません。</li> <li>このプリンタをま</li> </ul>                                    | テノオルトノリングとしく使用(型)<br>Dネットワークユーザーと共有するかどうが指定します。共有する場合、共有名をご<br>共有しない(型)                    | りけなけれ   |
| <ul> <li>このブリンタを他の<br/>ばなりません。</li> <li>③このブリンタを他の</li> <li>④このブリンタを手</li> <li>○ 共有名(<u>S</u>):</li> </ul>  | テノオルトプリングとして使用(U)<br>Dネットワークユーザーと共有するかどうが指定します。共有する場合、共有名をご<br>共有しない(D)<br>Godex_RT863i_#2 | oltalth |
| <ul> <li>このブリンタを行<br/>このブリンタを他の<br/>ばなりません。</li> <li>このプリンタを引</li> <li>共有名(<u>S</u>):</li> </ul>            | アフオルトフリングとして使用(型)<br>Dネットワークユーザーと共有するかどうが指定します。共有する場合、共有名をご<br>共有しない(型)<br>Godex_RT863i_#2 | oltalth |
| <ul> <li>このブリンタをかけいのです。</li> <li>このブリンタをかける</li> <li>ばなりません。</li> <li>このブリンタをする</li> <li>共有名(S):</li> </ul> | アフオルトプリングとして使用(U)<br>Dネットワークユーザーと共有するかどうが指定します。共有する場合、共有名をご<br>共有しない(D)<br>Godex_RT863i_#2 | oltalth |

# 3 操作パネル

3-1

# LED **操作パネル**

### ▶ FEED ボタン

FEED ボタンを押すとプリンターは停止位置を検知します。連続ラベルを使用の場合はボタンを離すまでラベルが進みます。 FEED ボタンを押して正しい位置に止まらない場合はオートキャリプレーションを実行してください。

▶ LED インジケータ

|                 | LED 表示   |                    | 音               | ステータス             | 内容               |
|-----------------|----------|--------------------|-----------------|-------------------|------------------|
|                 | READY    | 緑                  | Ŷ               |                   |                  |
| READY<br>STATUS | STATUS   | х                  | — X             | スタンパイモード          | ブリンターレディ         |
|                 | READY    | х                  | 2x2音            | T=_T_k            | プリンターに何かてラーがをります |
|                 | STATUS 赤 | 2 x 3 音<br>2 x 4 音 | 17 <b>-t-</b> r | ノッノゥーに凹がエフーかのりまり。 |                  |

## 3 操作パネル

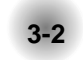

ラベルサイズキャリプレーションとセルフテスト

プリンターはラベル長を測定できます。. セルフテストはプリンターが正常化どうかのチェックが出来ます。 以下の手順で進めてください。.

STEP-01 ラベルが正しくセットされているか確認ください。

STEP-02 プリンターのスイッチをオフしてください。

STEP-03 FEED ボタンを押しながらスイッチをオンしてください。READY LED がフラッシュして、 STATUS LED がオレンジに光ったら、FEED ボタンを離してください。 これでラベルを測長します。

STEP-04 プリンターがラベルを測長できましたら、セルフテストラベルを印字致します。

Accessories

セルフテストラベルの内容は以下の通りです。.

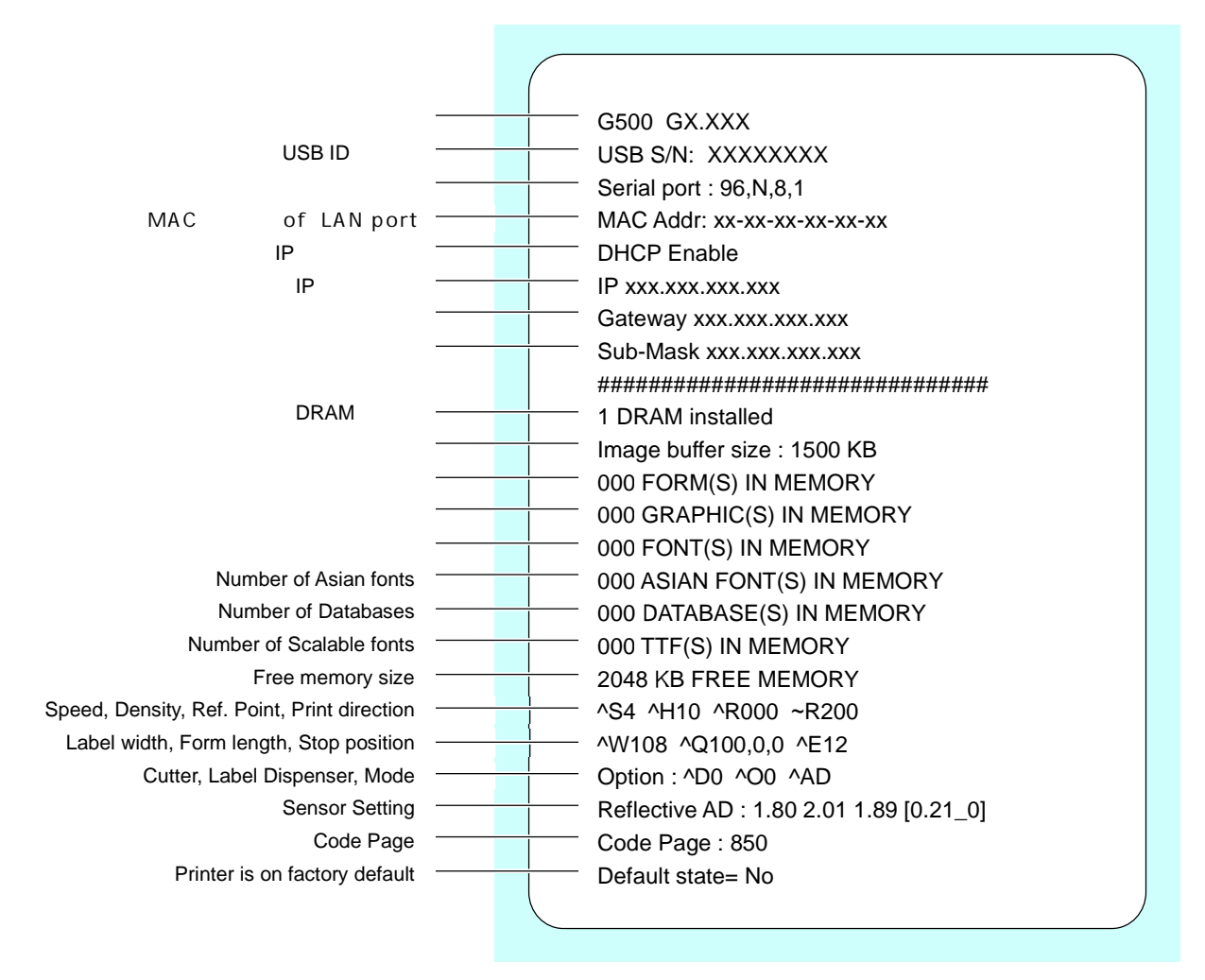

Accessories

16

3 操作パネル

- 3-3 エラーアラート LED の表示とビープ音でエラーの内容を表示します。
- Light on
- Flashing

| LED 表示 |            | 音        | 内容                                                                            | 解決方法                                         |
|--------|------------|----------|-------------------------------------------------------------------------------|----------------------------------------------|
| READY  | STATUS     |          |                                                                               |                                              |
|        | ۲          | 2×4音     | プリンタ ヘッドが正しく へ<br>クローズされておりません                                                | 、ッドを開けて再度閉じてください。                            |
| *      | *          | 音なし      | ヘッドが熱くなっております。 印                                                              | 字を止めプリンタ を休ませてください。.                         |
|        |            |          | リボンがありません。                                                                    | リボンが正しくセットされているか<br>確認ください。                  |
|        | •          | 2 x 3 音  | リボンがなくなっているかラベ<br>ルが動かなくなっています。                                               | リボンを入れ替えてください。<br>ラベルが正しく挿入されているか<br>確認ください。 |
|        |            |          | ラベルがありません。                                                                    | ラベルが正しくセットされているか確<br>認ください。                  |
|        | 2 x 2 音    |          | ラベルがなくなりました。                                                                  | ラベルを入れ替えてください                                |
|        |            | フィードの問題. | センサーが何等かの理由でラベル間を<br>読み取れなくなりました。<br>ラベルをチェックする、もしくは再度キ<br>ャリプレーションを行ってください。. |                                              |
|        |            |          | メモリが。 プリンタ は"file<br>system full"と印字します。                                      | 必要のないデータは削除してくださ<br>い。                       |
|        | <b>2</b> x | 2 x 2 音  | ファイルがありません。 プリンタ は<br>"File Name Not found".と印<br>字します。                       | ファイルがあるか確認ください。                              |
|        |            |          | 同じファイル名があります。 プリンタ<br>は"Duplicate Name"と印字し<br>ます。.                           | ファイル名を変えてください。                               |

Accessories